## <u>Teilnehmerliste für den HBV-Jugendtag und digitale Wahl des HBV-</u> Jugendausschusses 2021

Aufgrund der Durchführung des HBV-Jugendtags in digitaler Form sind einige rechtliche Aspekte für die Teilnehmerliste und die Durchführung der Wahl zu beachten. Für die Einwahl ist der Zugriff auf ein Smartphone/PC/Tablet/Apple-Endgerät notwendig sowie die Anbindung an eine abrufbare Mailadresse.

Nach "Eintritt" in den "Meetingraum HBV-Jugendtag" wird ein QR-Code zur offiziellen Registrierung eingeblendet. **ALLE** Teilnehmer/Vertreter/Gäste etc. müssen diese Registrierung durchlaufen. Daraus wird die offizielle Teilnehmerliste erstellt und Codes für die Wahlen generiert.

- 1) Link/QR-Code folgen (Link/QR-Code wird vor dem offiziellen Beginn des HBV-Jugendtags veröffentlicht)
  - → Wichtig: Vor- und Nachnamen und Verein in das Feld "Ihr Vor- und Zuname" eintragen

| abstimmen                           |                                                                                                    |  |  |  |  |  |
|-------------------------------------|----------------------------------------------------------------------------------------------------|--|--|--|--|--|
| Registration für eine Veranstaltung |                                                                                                    |  |  |  |  |  |
| Wahlen HBV-Jugendtag 2021           |                                                                                                    |  |  |  |  |  |
| Ihr Vor- und Zuname<br>Bitte V      | Vor- & Nachname, Verein<br>/or- und Zuname eingeben, damit die Veranstaltungsleitung Sie identifizieren kann. |  |  |  |  |  |
| Ihre E-Mail Adresse                 |                                                                                                    |  |  |  |  |  |
|                                     | Wir werden eine Verifizierungs-E-Mail an diese Adresse senden.                                                |  |  |  |  |  |
|                                     | 음+ REGISTRIEREN                                                                                               |  |  |  |  |  |

|                        | abstimmen                                                                                                    |  |  |  |  |
|------------------------|----------------------------------------------------------------------------------------------------|--|--|--|--|
| Aktivierung            |                                                                                                    |  |  |  |  |
| $\triangle$            | Fast geschafft                                                                                                    |  |  |  |  |
| Um z<br>Bitte<br>abzus | zu überprüfen, ob Ihre E-Mail Adresse gültig ist, haben wir Ihnen eine E-Mail gesendet.<br>folgen Sie der Anleitung in dieser E-Mail um die Registrierung für die Veranstaltung erfolgreich<br>schließen. |  |  |  |  |
|                        |                                                                                                    |  |  |  |  |

2) Bestätigung der Email-Adresse.

## Hallo Max Mustermann,

Sie möchten sich für die Veranstaltung "Wahlen HBV-Jugendtag 2021" auf abstimmen.online registrieren.

Diese Veranstaltung wird von Hessischer Basketball Verband e.V. organisiert.

Bevor wir Ihnen die Zugansdaten für die Veranstaltung senden, müssen Sie Ihre E-Mail-Adresse bestätigen. Dazu drücken Sie bitte auf diese Schaltfläche:

E-Mail bestätigen

Sollte dies nicht funktionieren, versuchen Sie mit folgenden Daten die Aktivierung vorzunehmen:

3) Zugang zum Warteraum. Warten auf Freigabe der Wahl.

| Hallo Max Mustermann<br>Diese Seite wird für alle Wahlen und Umfragen die Abstimm-Codes anzeigen. |                     |               |              |  |  |  |  |  |
|---------------------------------------------------------------------------------------------------|---------------------|---------------|--------------|--|--|--|--|--|
| <ul> <li>Abstimm-Codes</li> <li>Wahi/Umfrage</li> </ul>                                           | Abstimm-Code        | () Gültig bis | 🖉 Login-Link |  |  |  |  |  |
|                                                                                                   | Abstimm-Codes laden | in            |              |  |  |  |  |  |

4) Freigabe der Wahl. Auf Login-Link klicken.

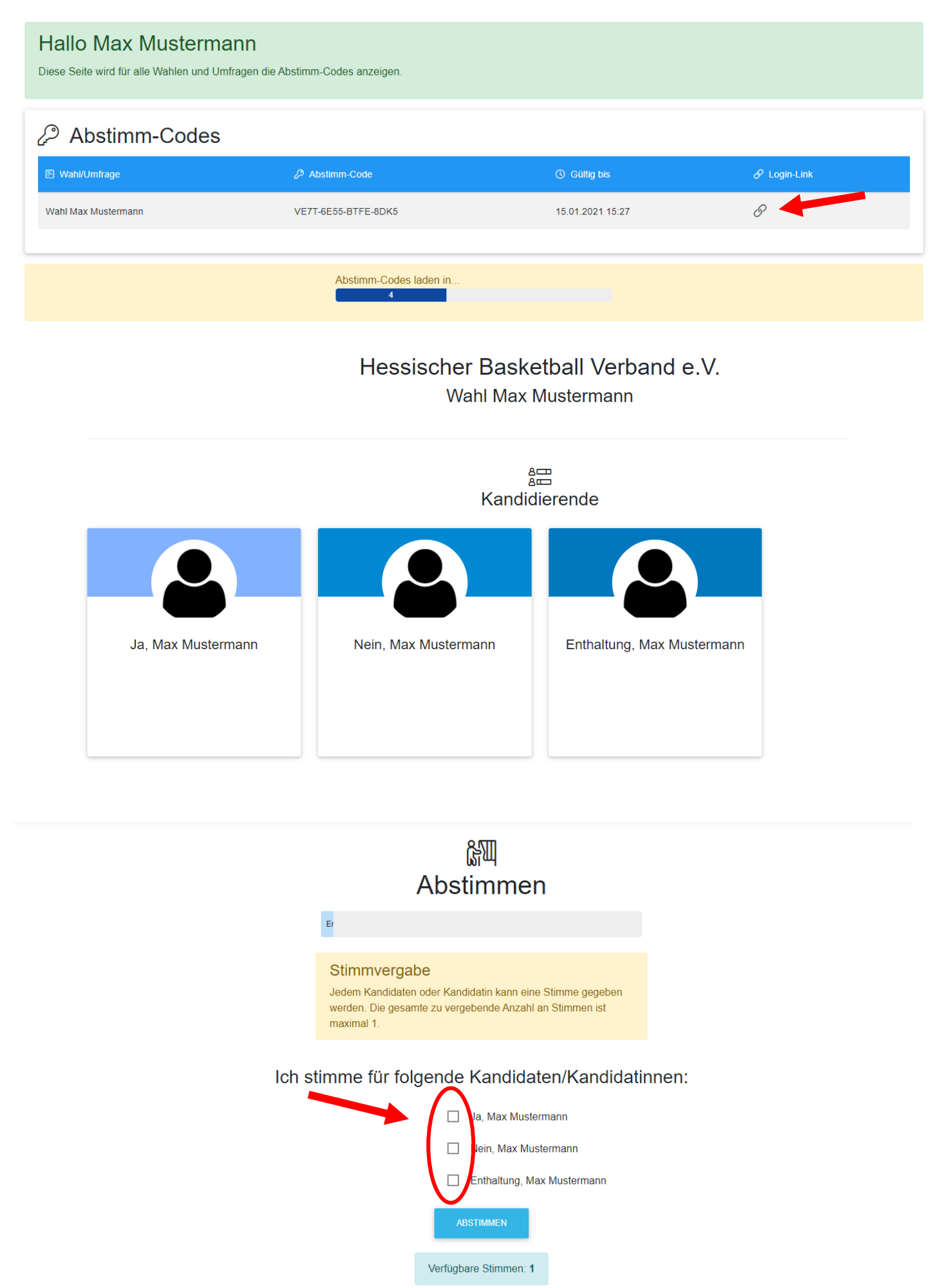